### 初期設定 店舗情報管理

| 01 初期設定       | 中介UP.com         ワントップハウステスト用:公園サイト   読書サイト   サイト   ログアウト           トップページ         コンテンツ・         売買物件 ◆         賃貸物件 ◆         会員管理 ◆         サイト管理 ◆         ツール ◆                                                                                                    | 2 入力・確認が出来れば、「設定を保存す                                | る」をクリックし、情報を保存して下さい。                       |
|---------------|----------------------------------------------------------------------------------------------------|-----------------------------------------------------|--------------------------------------------|
|               | 管理トップページ サイト設定                                                                                                    |                                                     |                                            |
|               | 特がゆからのお知らせ         - 元貝           2019/06/17<br>F/68H4 / N         - 賃貸         ましたい感所をクリックしてください。                                                                                                    | <b>他</b> 介UPcom                                     | 株式会社 : 公開サイト   携帯サイト   サポート   ログアウト        |
| 02 トップページデザイン | <ul> <li>● 地図から資オページの症状処理を修正しました。</li> <li>(管理サイト)</li> <li>● 使用単一で使用用・応用・素に、</li> </ul>                                                                                                    | トップページ コンテンツ 🖌 会員管理 🔹 サイト管理 🗣 ツ・                    | -/L ·                                      |
|               | Coll     Coll     Coll | 店鋪情報管理                                              |                                            |
| 02 画像アップロード   | 2019/06/05<br>「習班サイト]<br>・ 党型時中構築>「諸地向き」を「部場の向き」に変更しました。<br>ファイルマスージャー<br>ファイルマスージャー                                                                                                    |                                                     | ② 設定を保存する                                  |
|               | [その他]<br>・システム上の修正を行いました。<br>2019(の4/23<br>第3カラム編集 選                                                                                                    | 店舗名 * ○○東部 老人ホーム紹介 ワントップパートナー                       | 免許番号                                       |
|               |                                                                                                    | 社名 * 株式会社0000                                       |                                            |
| 04 スタッフ紹介     |                                                                                                    | 加盟店コード                                              |                                            |
|               |                                                                                                    | 〒 * 000-0000 郵便番号から住所入力                             | /<br>(※不動産広告をホームページ上で公開する場合は必須です。ご注意ください。) |
|               |                                                                                                    | 都道府県 * 愛知県 ▼                                        | 所属同体                                       |
| 05 お知らせ       |                                                                                                    | 市区町村 * 00市00区                                       |                                            |
|               |                                                                                                    | 大字・通称 * 〇〇町                                         |                                            |
|               |                                                                                                    | 以降の所在地 0000 000001階                                 |                                            |
| 06 ページ作成      | メニューの                                                                                                    | 電話番号 * 00-0000-0000                                 | 事業内容                                       |
| ・メニュー作成       |                                                                                                    | フリーダイヤル 0120-000-000                                | 老人木一厶紹介                                    |
| ・ページ作成        |                                                                                                    | 携帯・PHS ◎ 可 ● 否                                      |                                            |
|               | 「「「「」」「「」」」」」」」」」」」」」」」」」」」」」」」」」」」」」」                                                                                                    | FAX番号 * 11-1111-1111                                |                                            |
|               |                                                                                                    | メールアドレス * xxxx@xxxx.com                             |                                            |
|               | · · · · · · · · · · · · · · · · · · ·                                                                                                    | URL xxxxxxxxxxxxxxxxxxx                             | 月(5)30(/丁                                  |
|               |                                                                                                    | 代表者名 〇〇〇太郎                                          |                                            |
| 08 免許番号の更新    |                                                                                                    | 設立(年月日)                                             |                                            |
|               |                                                                                                    | 資本金                                                 |                                            |
|               |                                                                                                    | 従業員数                                                | 取引先                                        |
| 09 サポートページ    |                                                                                                    | 當業時間                                                |                                            |
|               |                                                                                                    | 地図 位置情報を入力                                          |                                            |
|               |                                                                                                    | ·····································               |                                            |
|               | ポイント                                                                                                    | 経度                                                  | (フリー項目)                                    |
|               |                                                                                                    | 地図ズーム                                               |                                            |
|               | 最初は最低限の情報しか入力されていませんので、                                                                                                    |                                                     |                                            |
|               | 追加で情報を入力して下さい                                                                                                    |                                                     |                                            |
|               |                                                                                                    | 21 5424                                             |                                            |
|               | また、すでに入力されている情報にも誤りがない                                                                                                    | 11日氏が<br>HTTL 💁 👔 🎲 書式 🔹 フォント 🔹 フォントの大き 🖌 🔹 🥸       | B I U ABC                                  |
|               | かしっかりと確認して下さい                                                                                                    | ッ ♡   臣 吾 君 ☰   x, x,   字 字   一 ━   汪 汪   ∞ 炎 ψ   5 | É 🥹 🔆   🛷 🕰                                |
|               |                                                                                                    |                                                     |                                            |
|               |                                                                                                    |                                                     |                                            |
|               |                                                                                                    |                                                     |                                            |
|               |                                                                                                    |                                                     |                                            |
|               |                                                                                                    | /ね:                                                 |                                            |
|               |                                                                                                    |                                                     |                                            |
|               |                                                                                                    |                                                     |                                            |

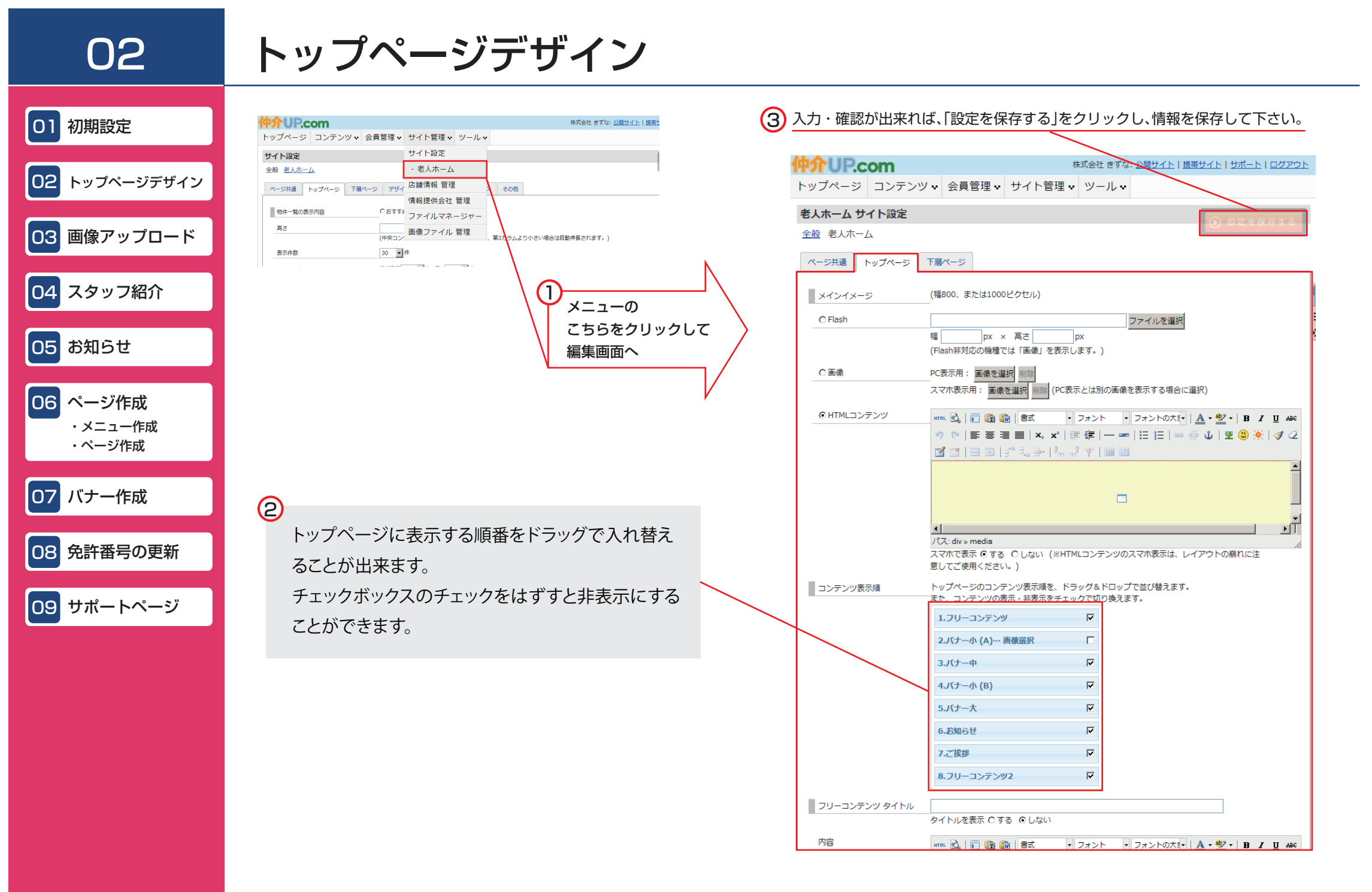

## トップページデザイン2

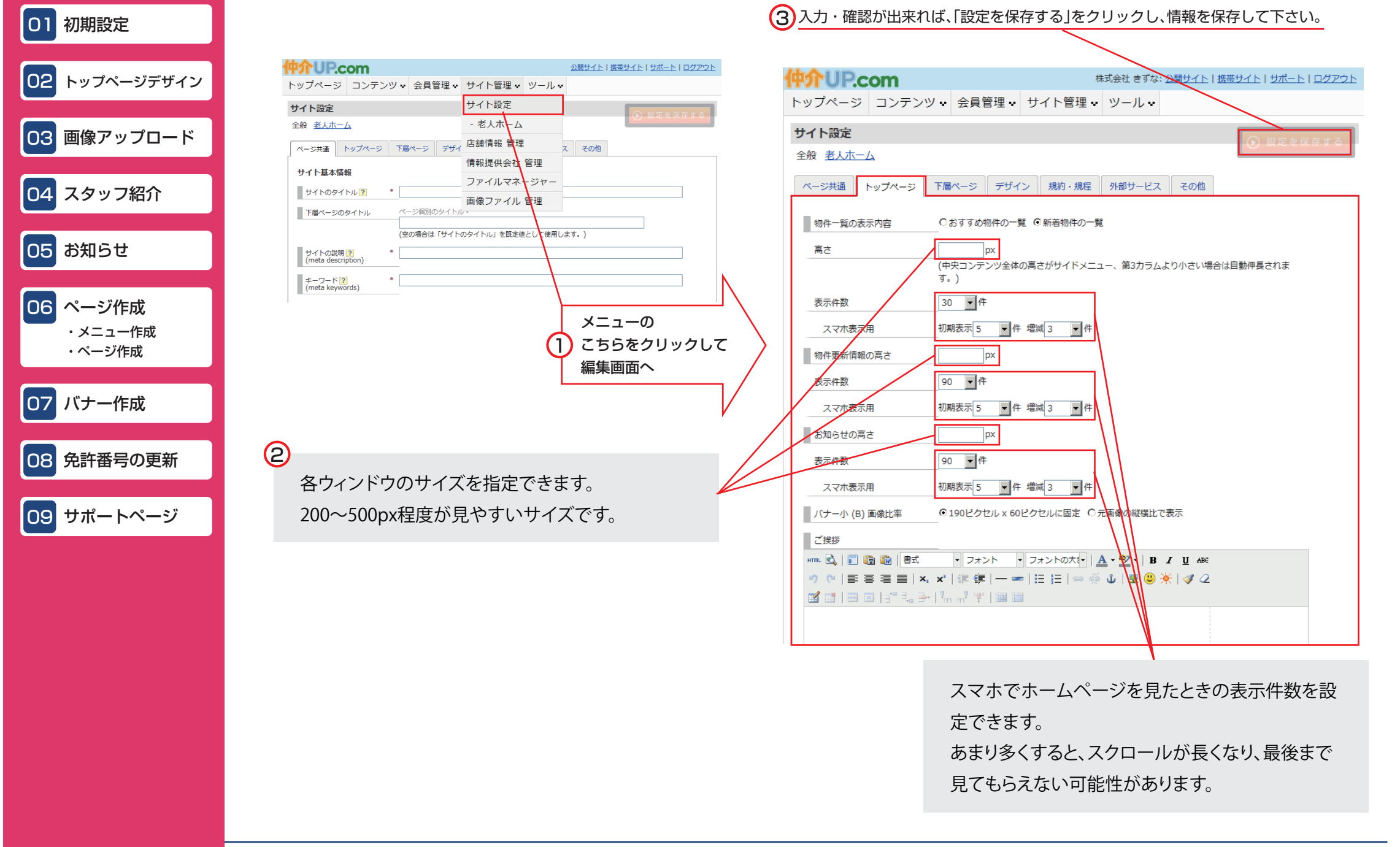

## 画像アップロード

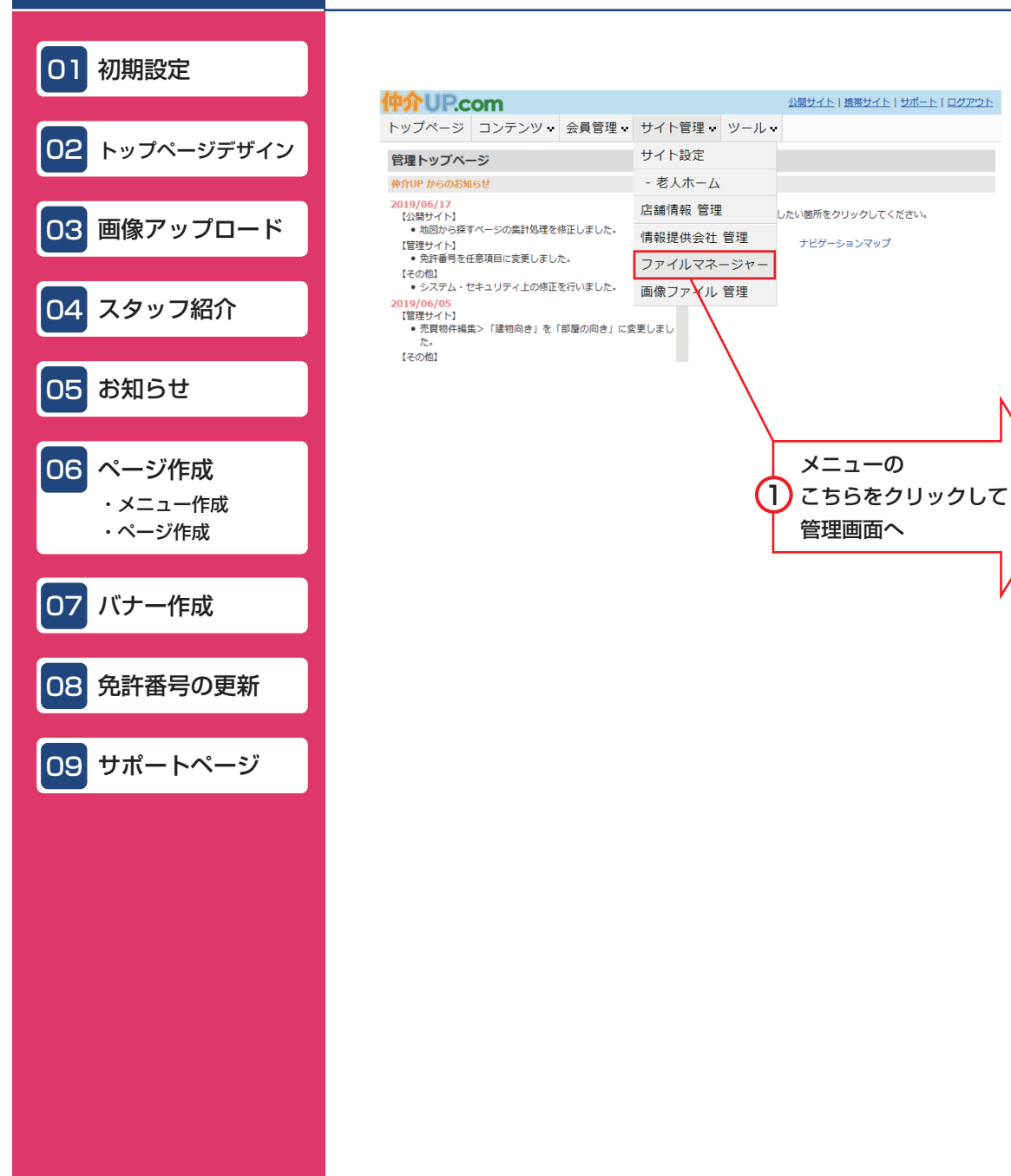

### 2

画像をアップロードする前に、フォルダの作成をお すすめします。

ブログなどに画像を掲載した後でファイルを移動さ せると、リンクが切れ、画像が表示されなくなります。

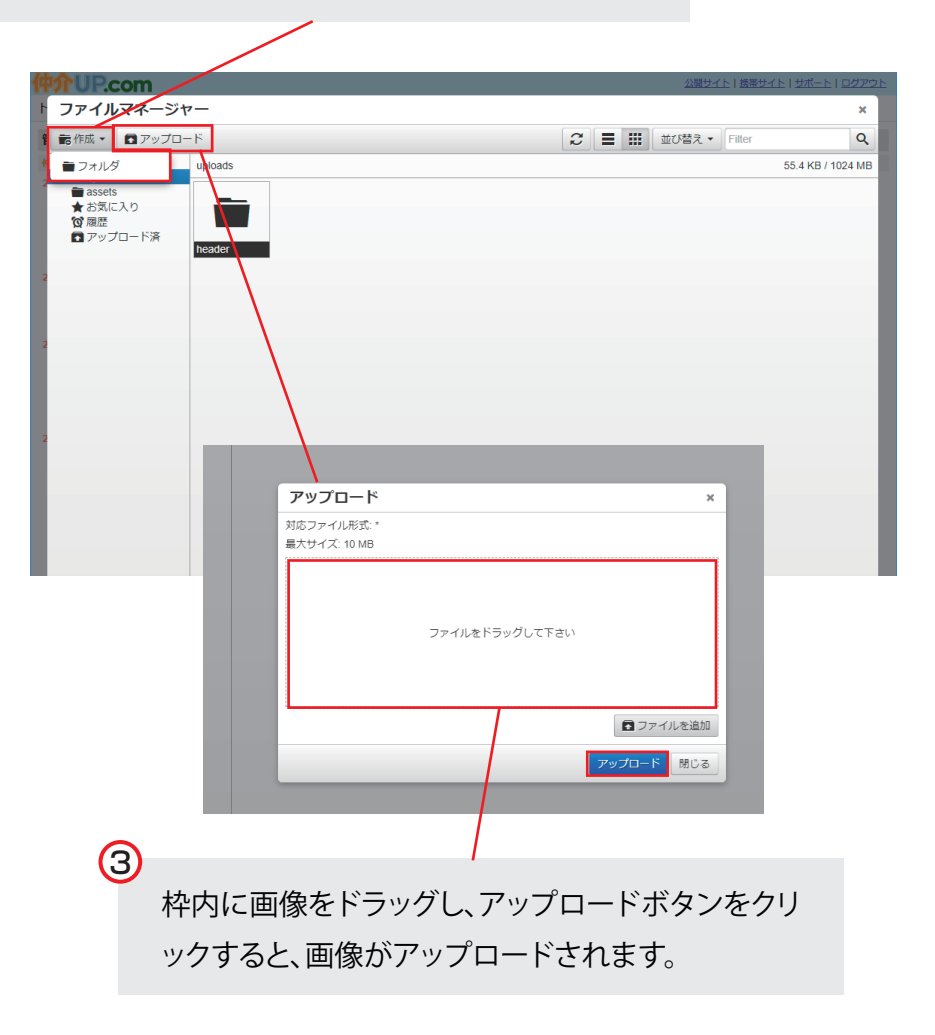

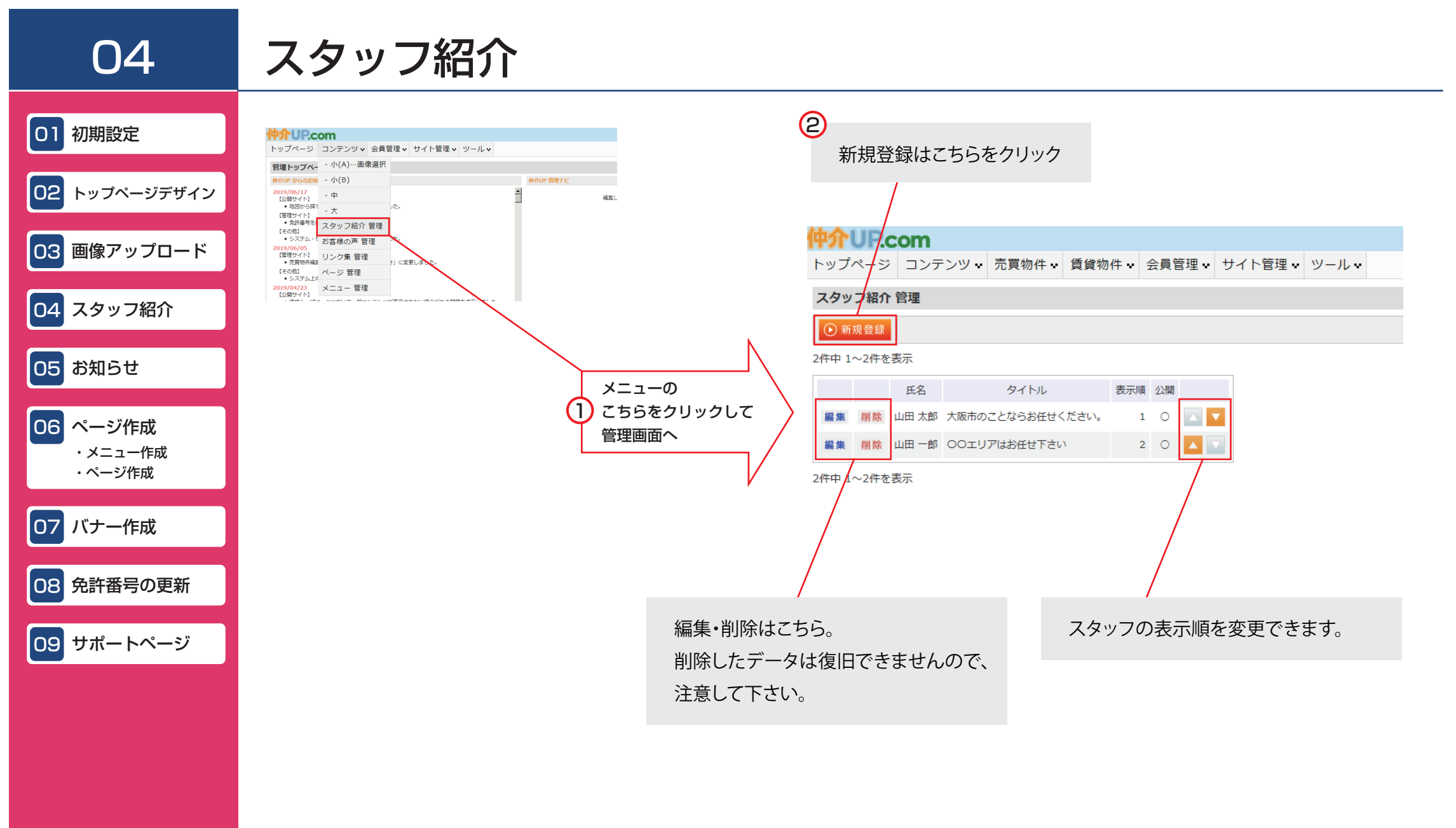

01 初期設定

## スタッフ紹介 2

新規登録画面

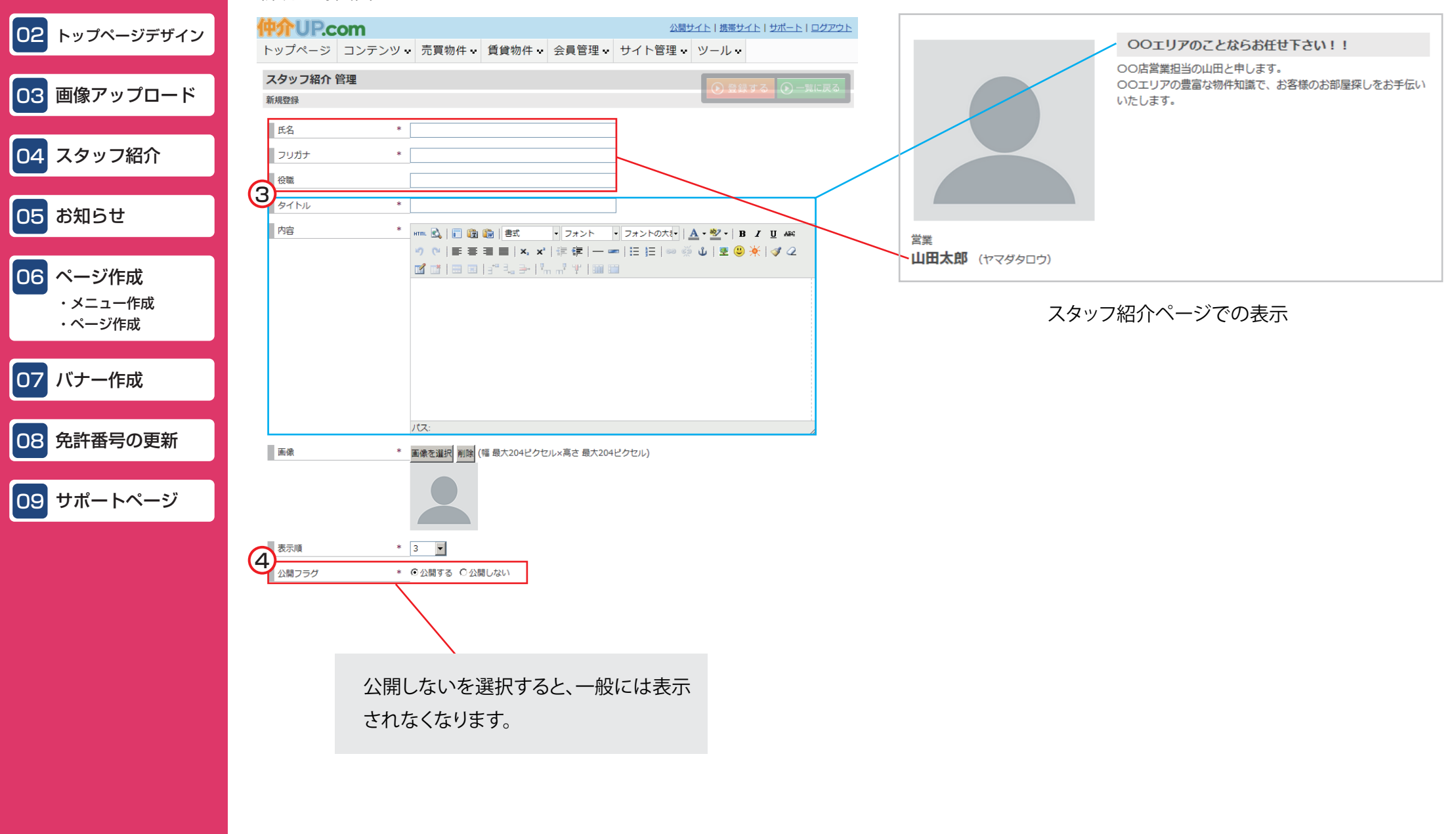

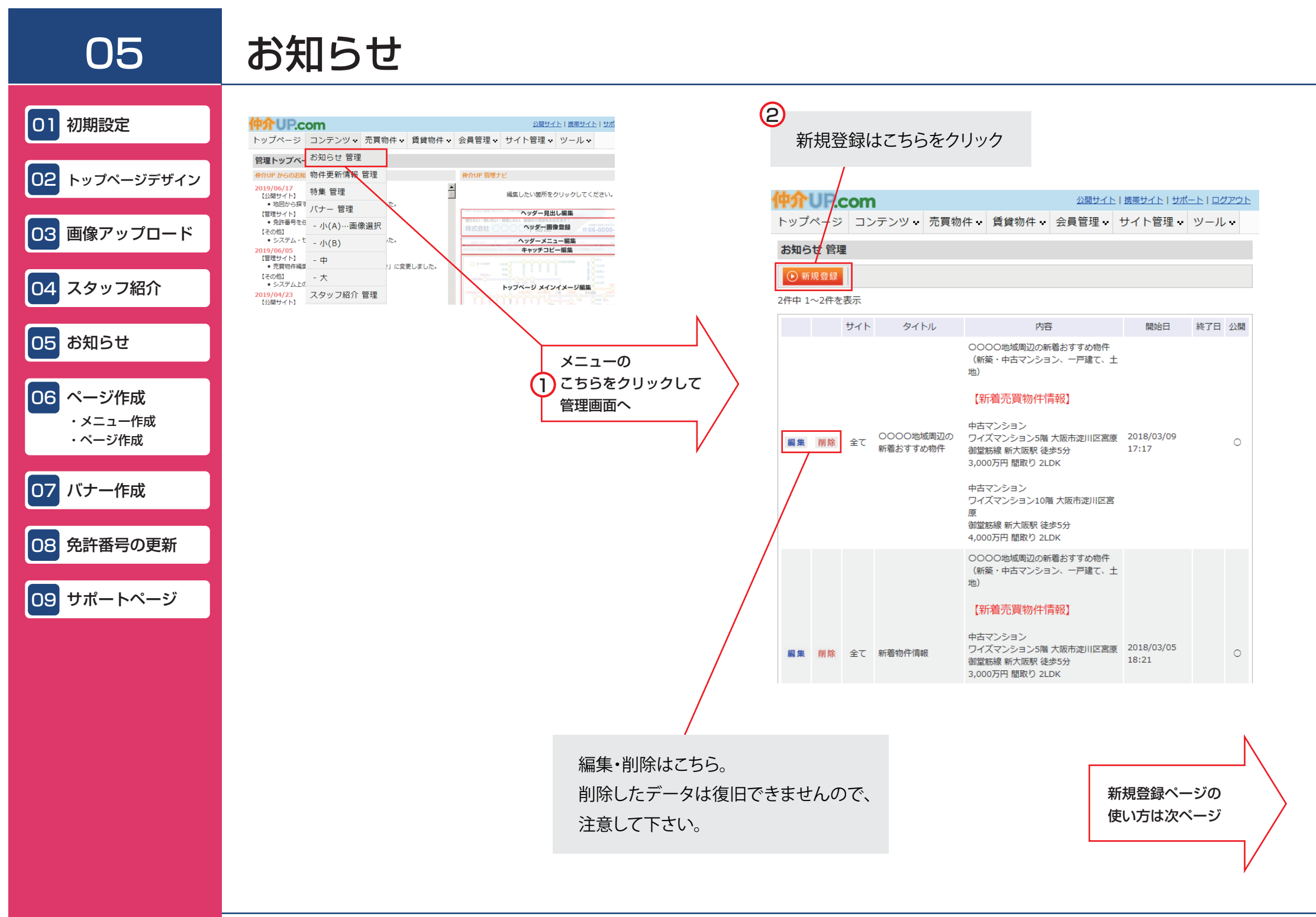

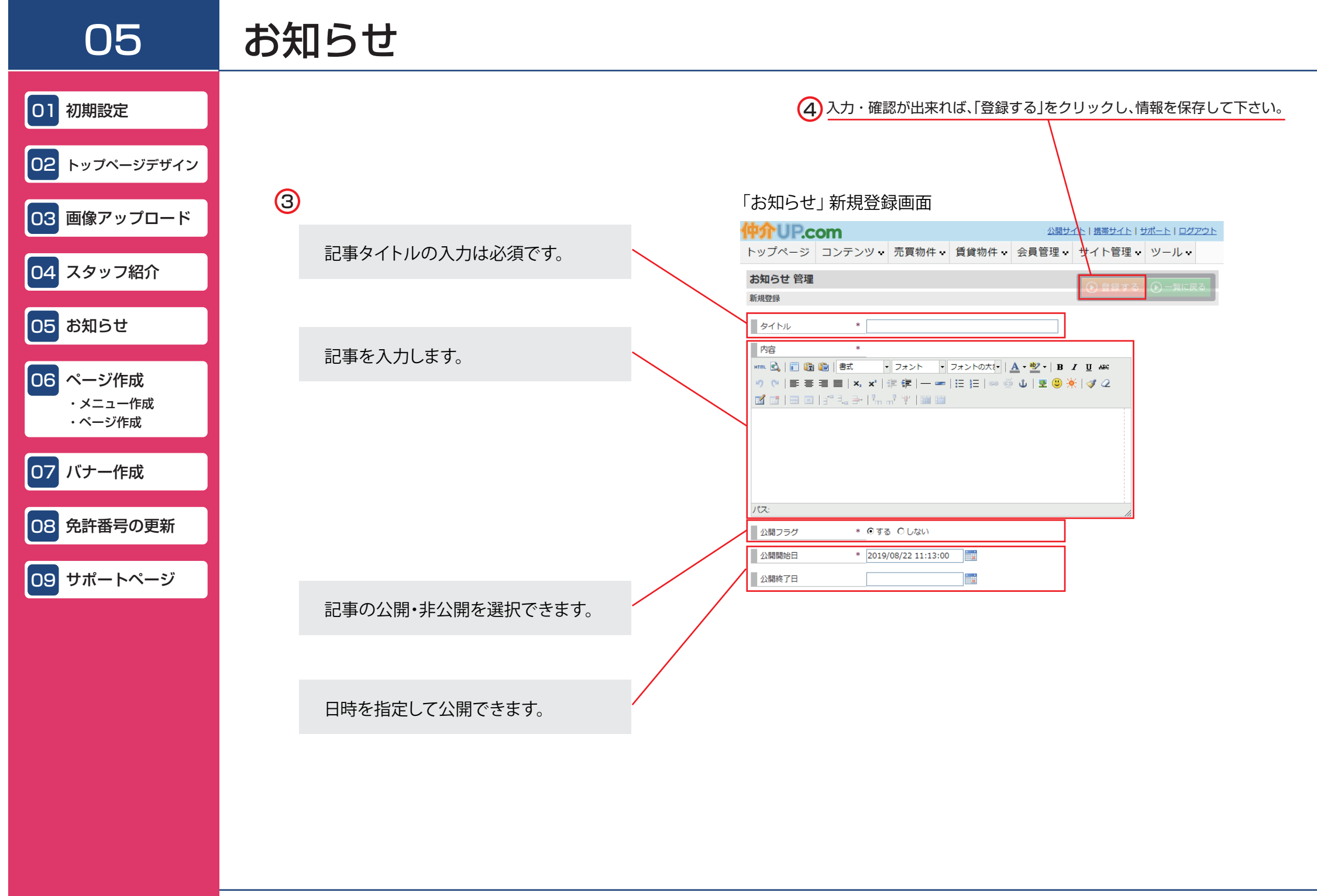

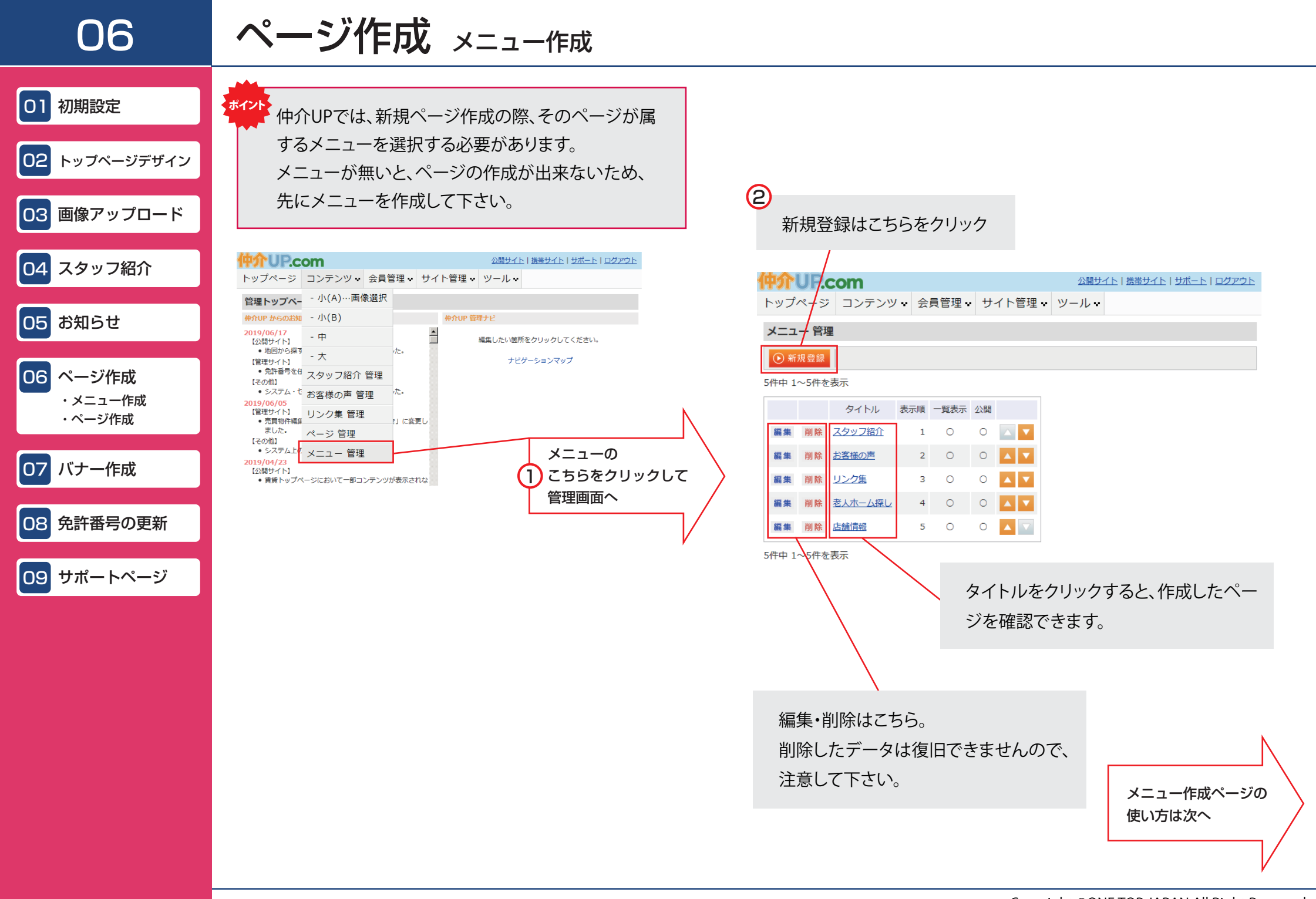

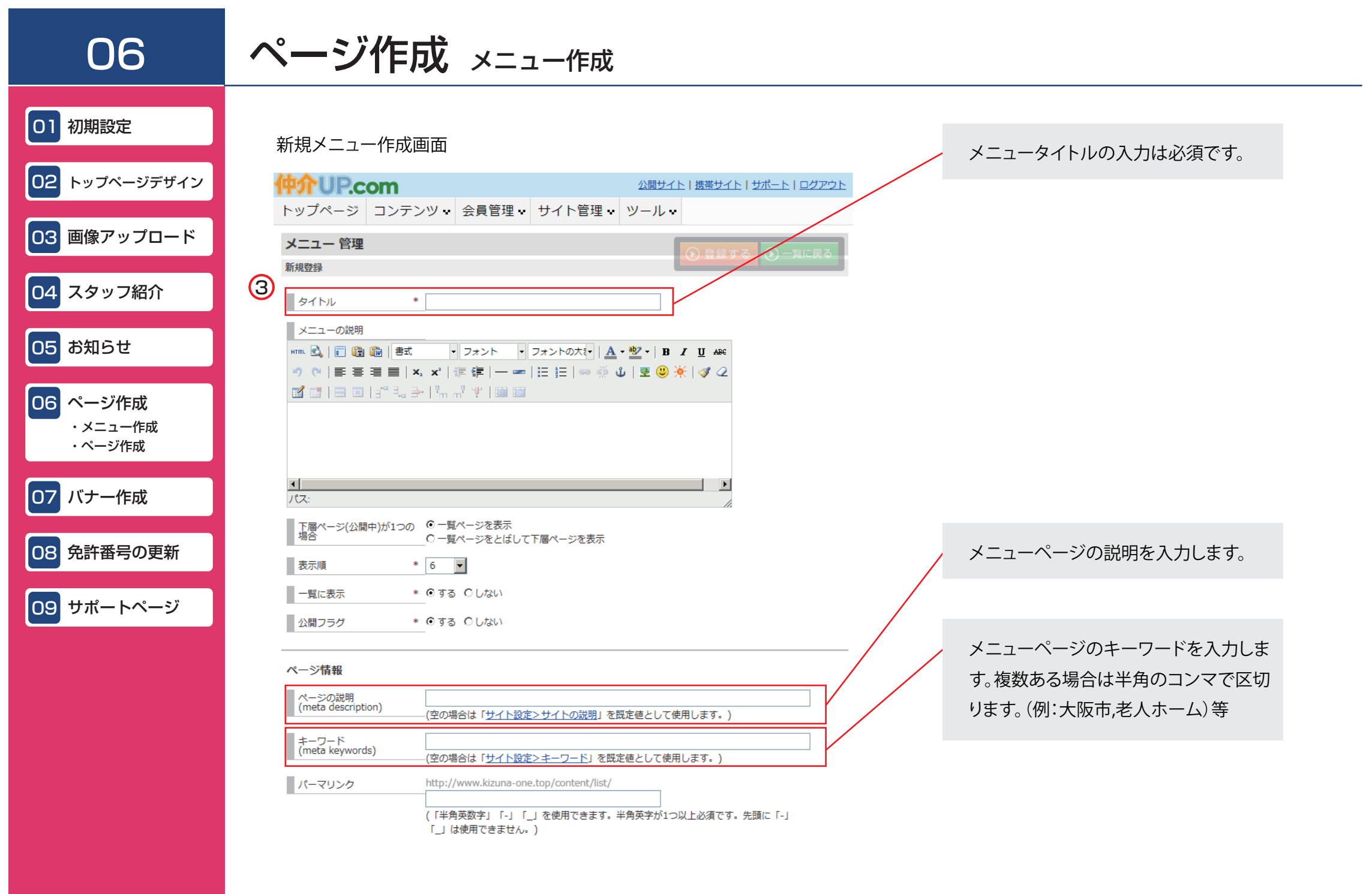

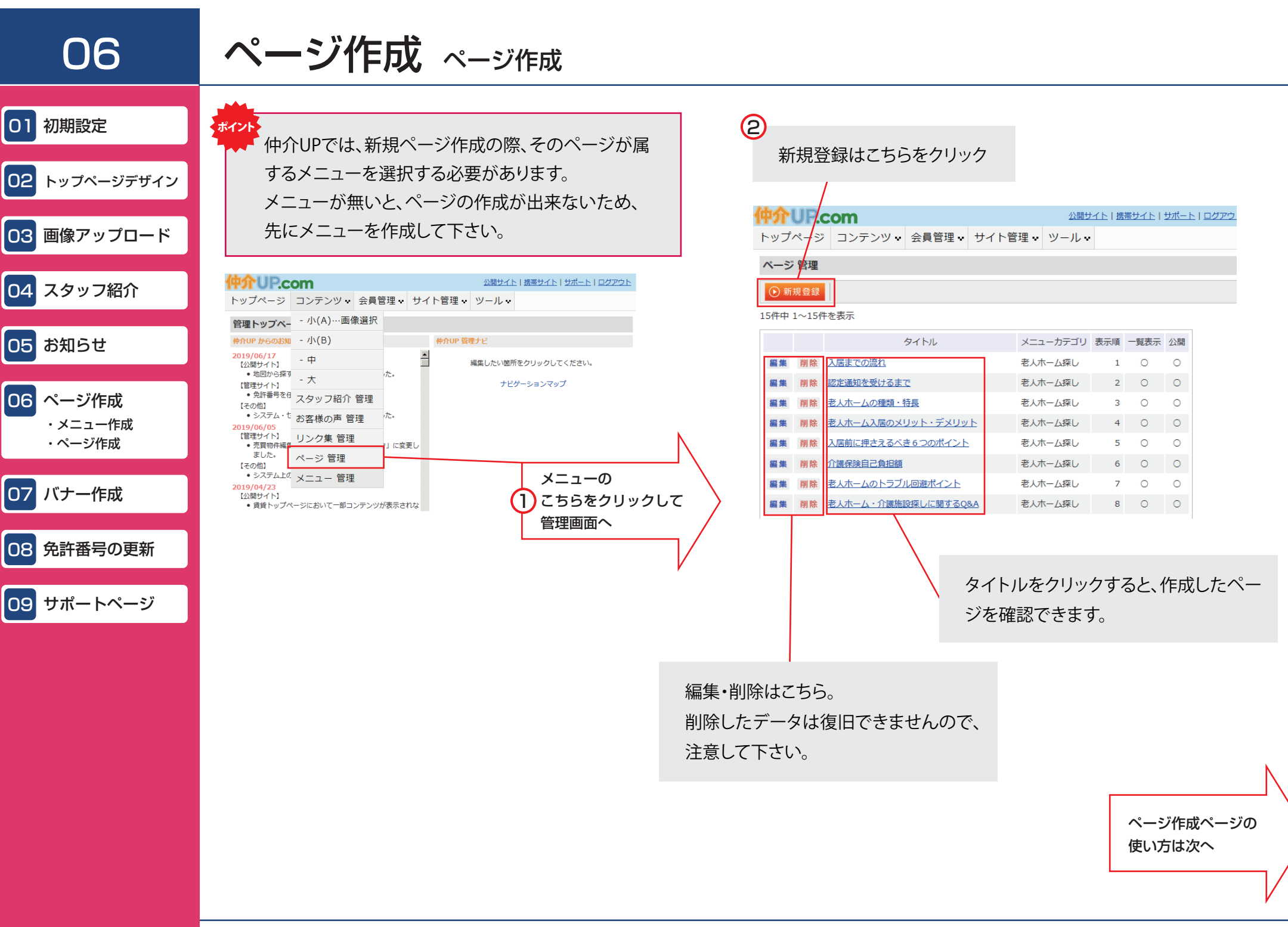

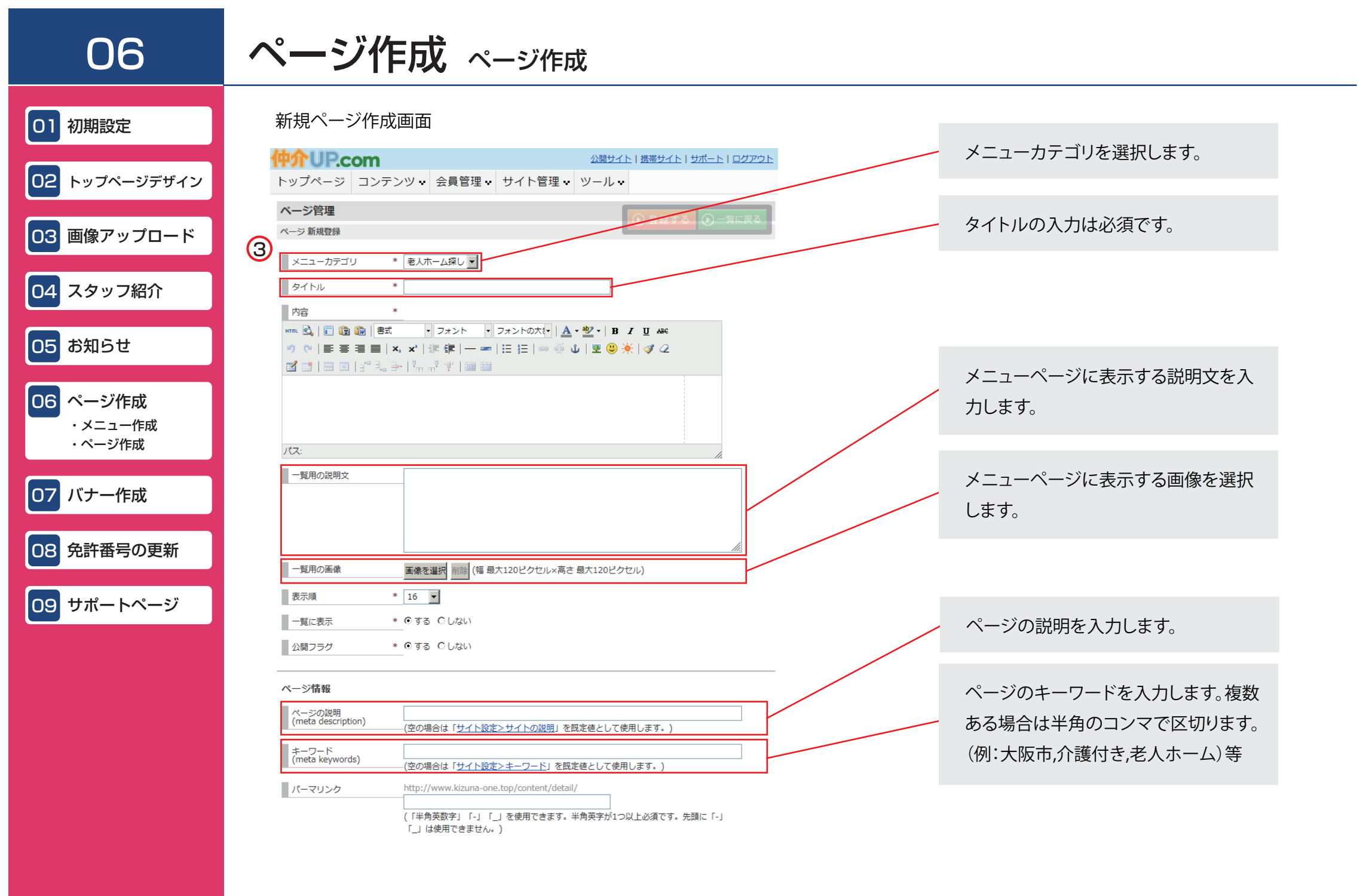

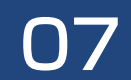

# バナー作成

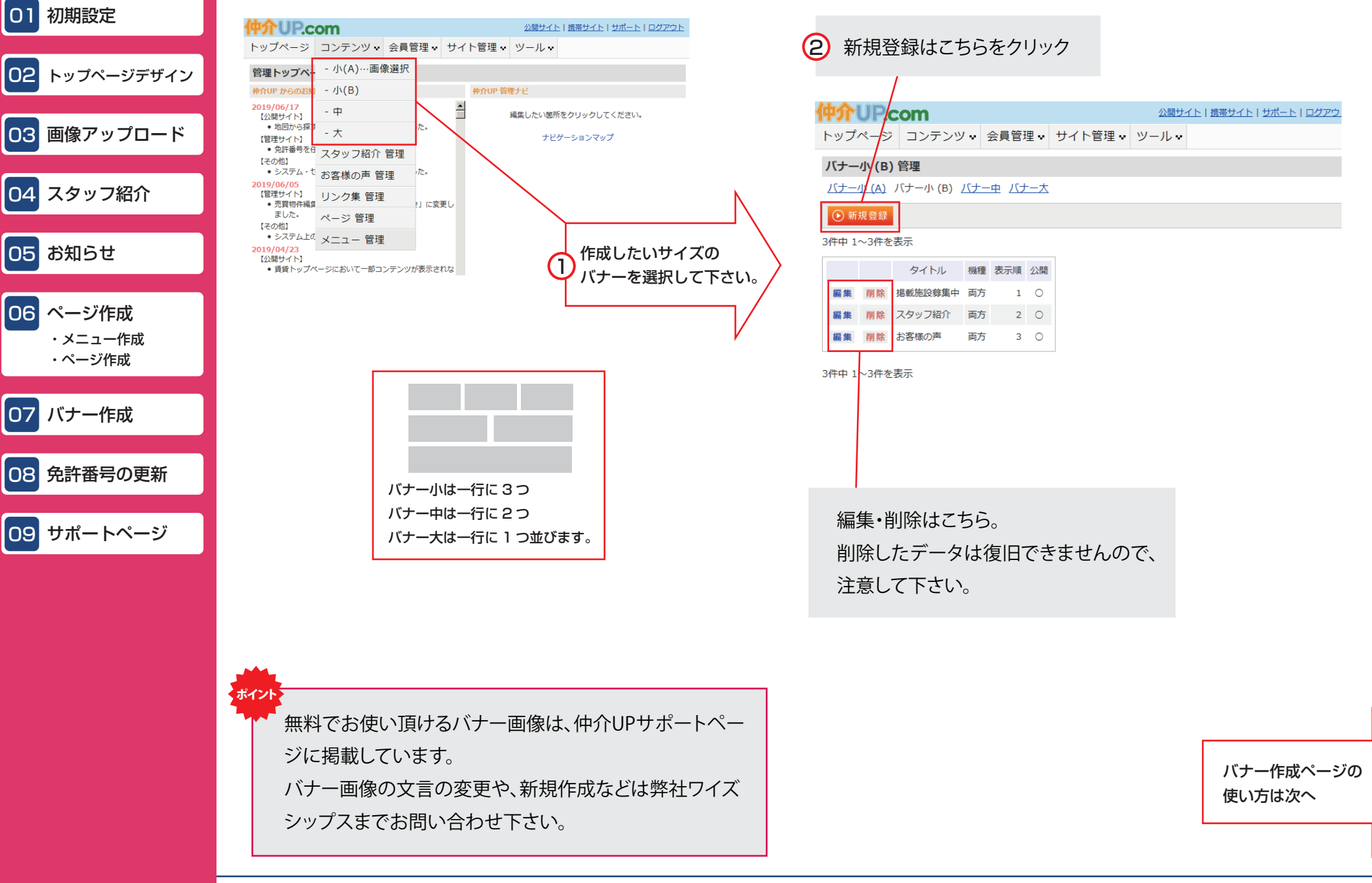

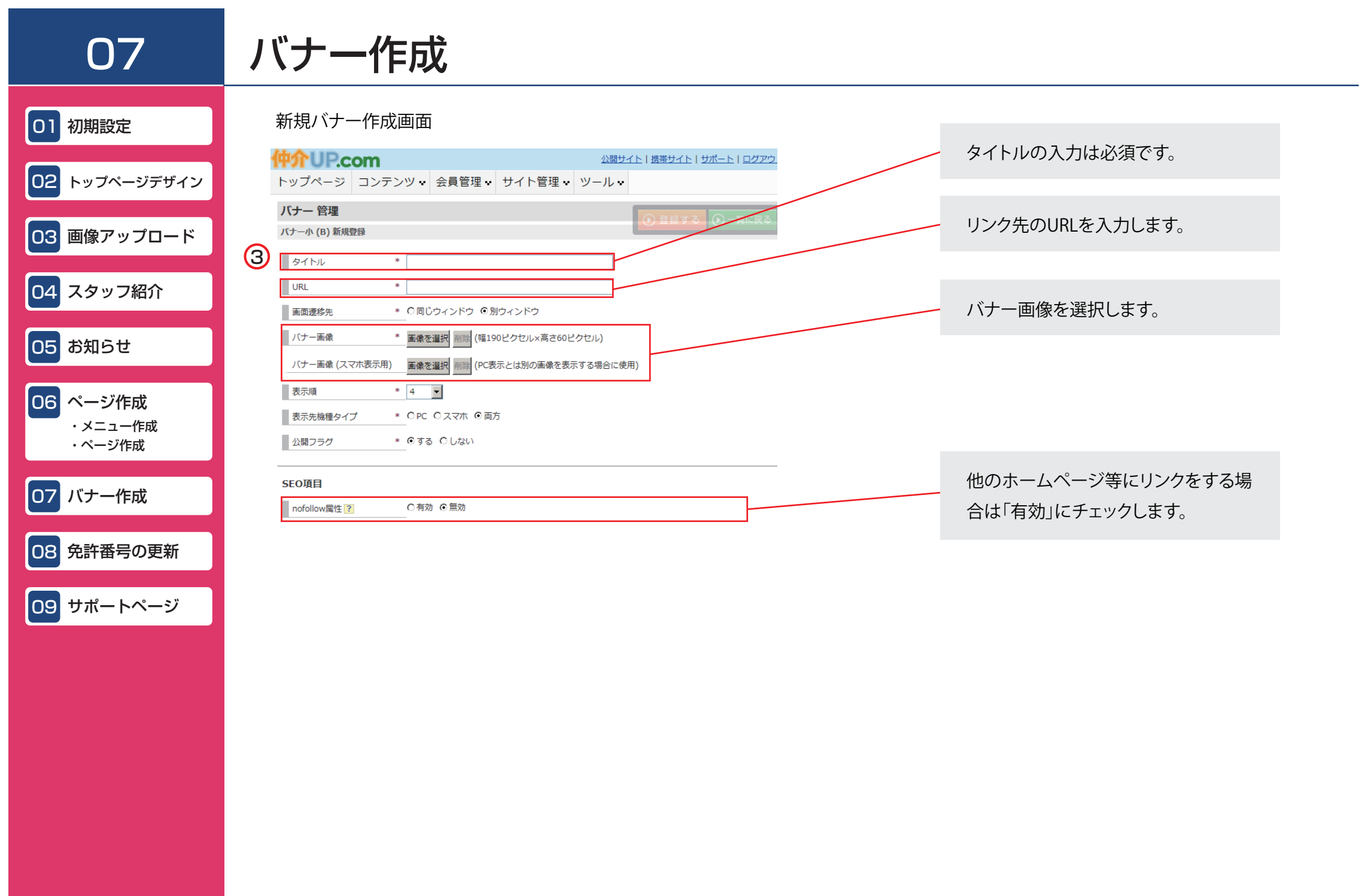

### SEO 対策について 新規ページの作成

SEO対策とは、YahooやGoogleなどの検索サイトでの検索結果を改善することです。 検索結果が上位にくることでホームページへの来場者が増え、お問合せ・見込み客の増加につながります。

ホームページ内のページ数・文字数を増やし、情報発信をすることは、ホームページ全体の検索順位を上げるために不可欠です。 仲介UPの機能を使って、簡単に新規ページを追加する方法をご紹介します。

新規ページの作成

仲介UPでは、自由に新しいページを作成することができます。 周辺地域の情報や、物件に関するニュース、スタッフブログ等、 様々なページを継続して増やしていくことで、ホームページ全体の価値が上がり、 検索エンジンにインデックスされやすくなります。

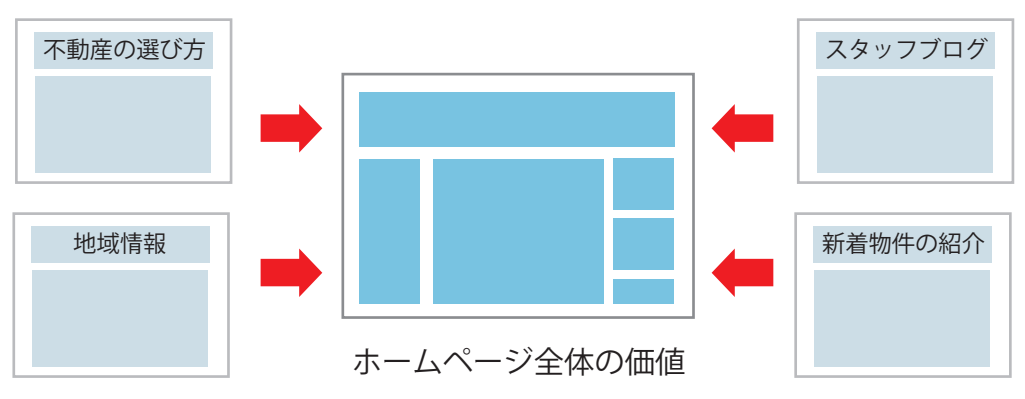

個々のページの価値

#### 新規ページを作成する際のアドバイス

チラシやキャンペーン情報などを掲載する際は、画像だけではなく、文字情報も追加しましょう。 チラシなどを掲載される場合、なるべく文字情報も追加するようにしてください。 また、GoogleやYahoo等の検索エンジンは、画像の内容を読み取ることが出来ないため、 画像を掲載する際は、なるべく画像の説明(alt属性)を入力するようにして下さい。

関連キーワードを使って文章を作る。

例えば「大阪市 老人ホーム」という検索条件でページへの検索結果を改善したい場合、 関連するキーワードを含んだ文章を作成することで、SEO対策に効果があるページが作成できます。

関連キーワード取得ツールはネット上に無料で使えるものがありますので、

ツールを使ってキーワードを調べてみて下さい。

また、弊社ワイズシップスまでお問い合わせ頂ければ、関連キーワードのリストを無料でお送りいたします。

新規ページおよびメニュー作成の手順はHP作成マニュアル06を参照ください。

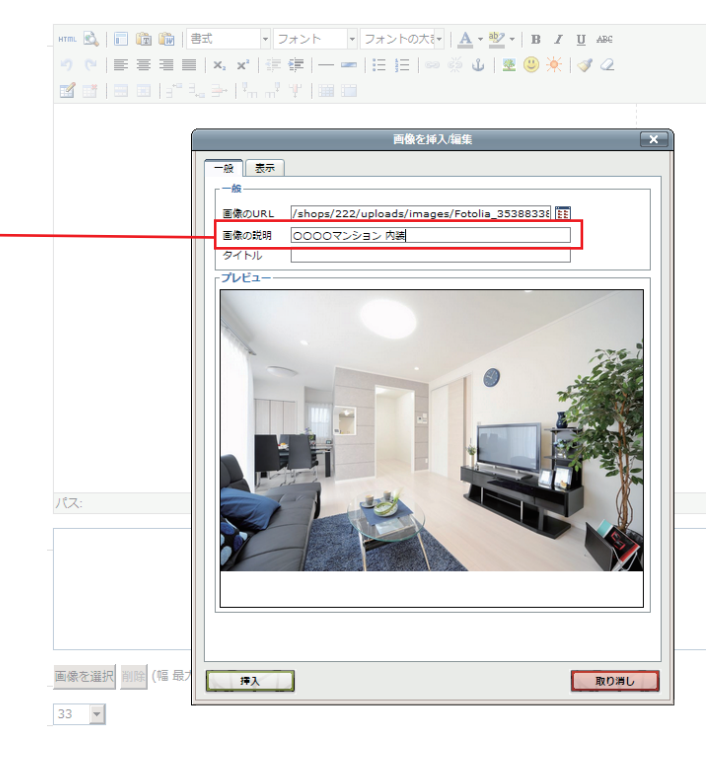

#### トップページ「お知らせ」の作成

トップページに「お知らせ」記事を追加できます。

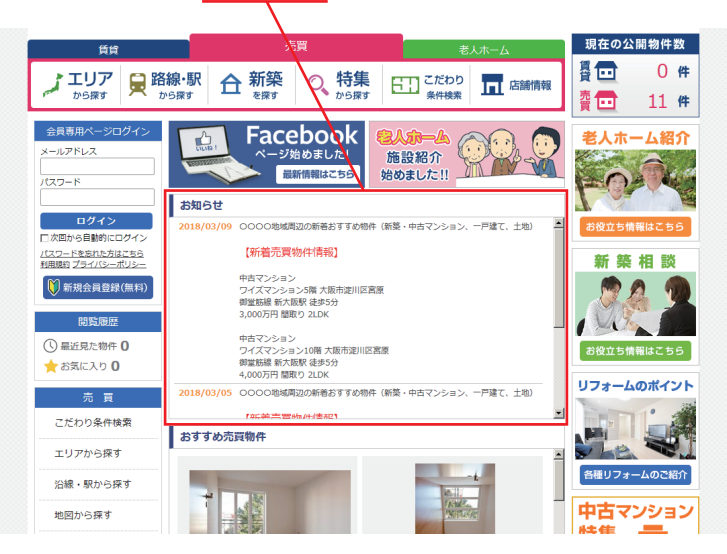

| 仲介                  | UP.c                           | om           |              |             |           |           |                                       |        |  |
|---------------------|--------------------------------|--------------|--------------|-------------|-----------|-----------|---------------------------------------|--------|--|
| トッ                  | ブページ                           | コンテンツ 🗸      | 売買物件 🕶       | 賃貸物件 🕶      | 会員管理↔     | サイト管理・    | ツール・                                  |        |  |
| 管理                  | トップペー                          | お知らせ 管理      | 1            |             |           |           |                                       |        |  |
| 仲介い                 | P からのお知                        | 物件更新情報 管理 仲介 |              |             |           |           | NDP 管理ナビ                              |        |  |
| <b>2019</b><br>【公   | <mark>/06/17</mark><br>開サイト】   | 特集 管理        |              |             |           | -         |                                       | 編集したい箇 |  |
| (首                  | 理サイト】                          | ・バナー 管理      | //=+         |             |           | -         | 0188.933000-P#108                     | ヘッダー見出 |  |
| 7                   | <ul> <li>免許番号を使うの他】</li> </ul> | - 小(A)…画作    | 象選択          |             |           | 構成され      |                                       | ヘッダー画  |  |
|                     | システム・1                         | - 小(B)       | た。           |             |           |           | an Lanaa                              | ヘッダーメニ |  |
| 2019<br>【管          | /06/05<br>理サイト】<br>・売買物件編録     | - 中          | 「」に変         | 更しました。      |           | 0 2       |                                       | ++ッチコヒ |  |
| [2                  | の他】<br>システム Fo                 | - 大          |              |             |           | LPAREN    | · · · · · · · · · · · · · · · · · · · | 2 2    |  |
| 2019                | /04/23                         | スタッフ紹介       | 管理           |             |           |           |                                       |        |  |
| 125                 | ·周51 ト)<br>• 賃貸トップ・<br>た。      | お客様の声 管      | 理が表示         | されない場合がある   | 5問題を修正しまし |           | 332                                   | 292    |  |
| · ·                 | スマホ表示:                         | リンク集 管理      | 目 新日かる<br>した | 数字(0~9)だけで雪 | 登録されている場合 | 3 1017-17 |                                       |        |  |
| (7                  | の他」                            | ページ 管理       | 0/2:         |             |           |           |                                       | パナー小() |  |
|                     | <                              |              |              |             |           |           |                                       |        |  |
|                     | _                              | ~            |              |             |           |           |                                       |        |  |
| 「お知らせ」コンテンツの追加はこちらを |                                |              |              |             |           |           |                                       |        |  |
|                     |                                |              |              |             |           |           |                                       |        |  |
|                     | クリックします。                       |              |              |             |           |           |                                       |        |  |
|                     |                                |              |              |             |           |           |                                       |        |  |

「お知らせ」コンテンツの表示位置の変更は、02トップページデザインをご参照ください。

#### 「お知らせ」を使ったSEO対策

「お知らせ」に記事を追加して、トップページの文字数・キーワード数を増やしましょう。

ホームページ全体のページ数を増やすとともに、トップページの内容を充実させることも検索エンジン対策に効果を発揮します。 「お知らせ」に記事を追加していくことで、トップページの文字数・キーワード数が増え、上位表示に繋がります。

「お知らせ」に追加する記事は、おすすめの老人ホーム情報など、ページに関係した内容にするのが良いでしょう。

ホームページにあまり関連のない記事を「お知らせ」に増やしすぎると、せっかく文字数を増やしてもSEO的に不利になってしまうこともありますので、 注意が必要です。 仲介UPの使い方、ホームページ作成のお問い合わせは、弊社ワイズシップスまでお気軽にご連絡下さい。

有限会社ワイズシップス

電話: 06-4807-5077

メール:info@wisesips.com